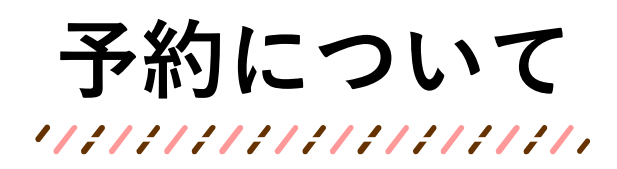

予約開始日:原則、前月1日(土・日曜、祝日の場合は翌平日) 予約やキャンセルの期限:原則、ランチを食べる日の3日前(土・日曜、祝日を除く)午後1時30分まで

ルームメニュー

O AXEL-

OBX=1-

> ~レブ

予約します。よろしいですか

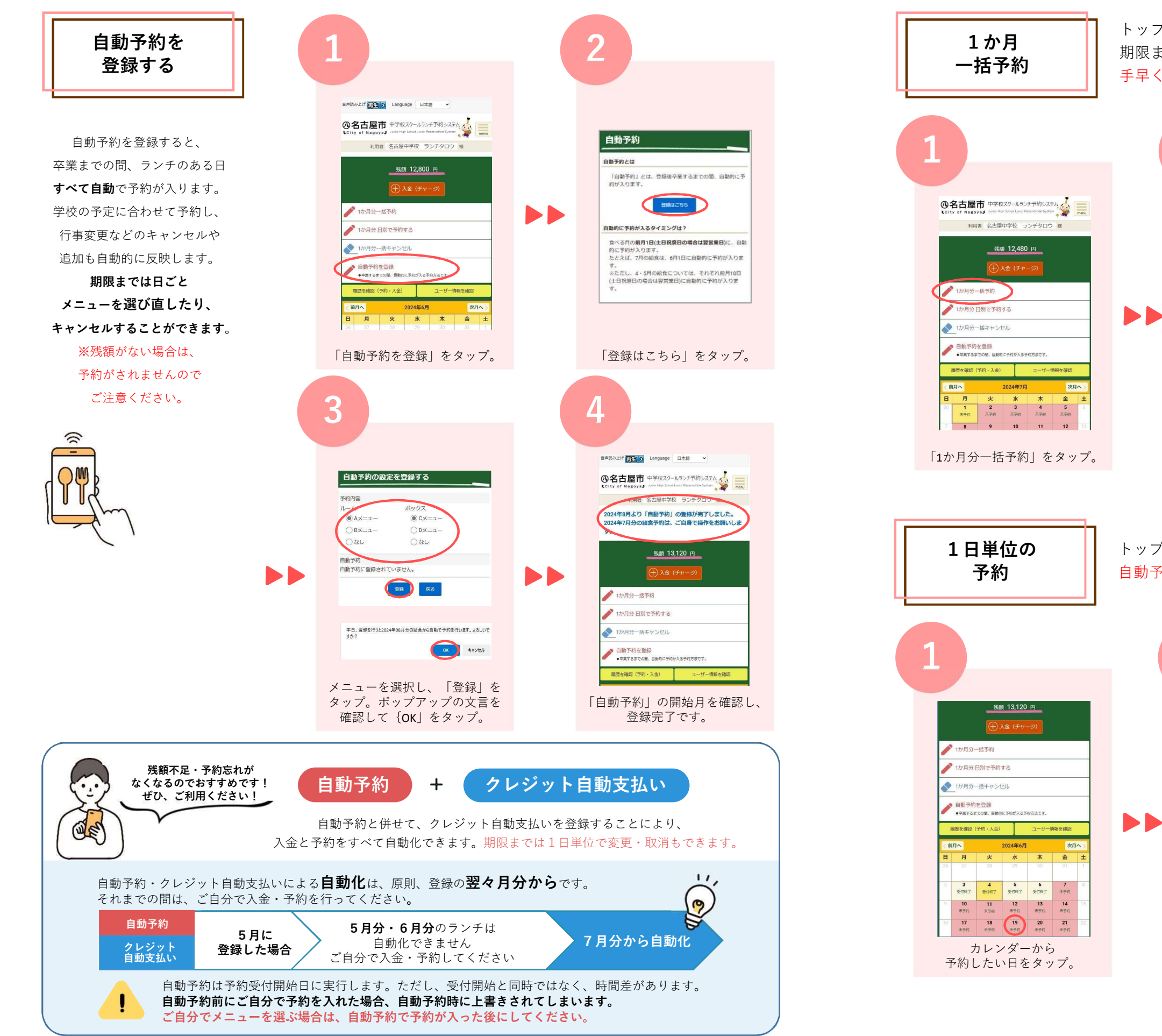

トップ画面から1か月分をまとめて予約することが可能です。 期限までは1日単位で自由に変更・取消ができます。 手早く1か月分を予約したい人におすすめです。

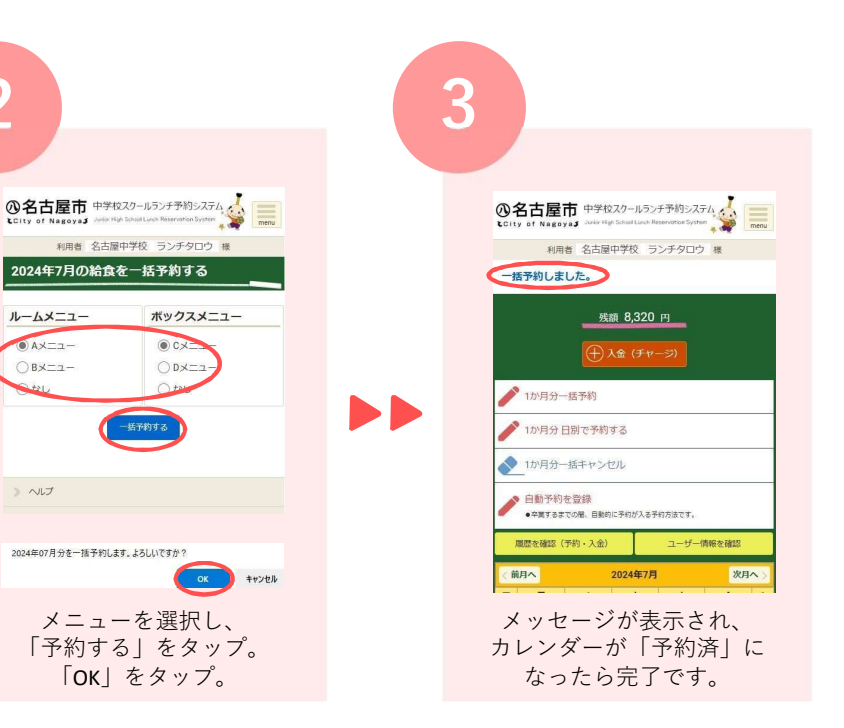

## トップ画面のカレンダーから日ごとに予約が可能です。 自動予約後の選び直しにもおすすめです。

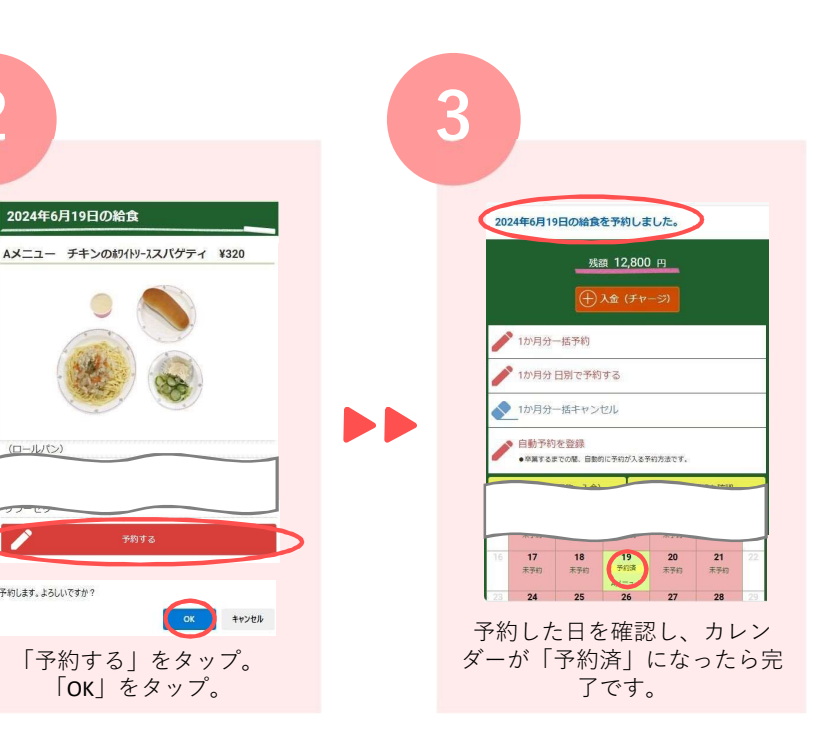